## View Health Record: Immunizations (New Orleans Students Only)

1. Click the **Student Center Fluid** tile.

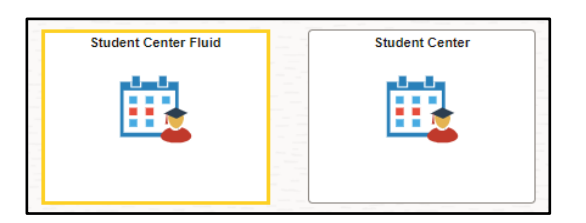

2. The system defaults you into the Academics Course History option.

Click the drop-down button to the right of the **Academics** button to close the menu.

Click the drop-down button to the right of the **Personal Information** button to open the menu.

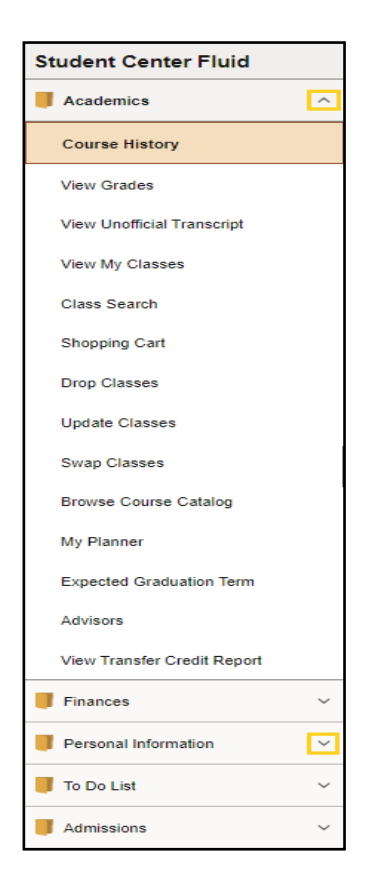

3. Click the **Health Record Report** link located in the **Personal Information** section of the Student Center.

| Student Center Fluid |   |
|----------------------|---|
| Academics            | ~ |
| Finances             | ~ |
| Personal Information | ^ |
| Personal Details     |   |
| Contact Details      |   |
| Addresses            |   |
| Health Record Report |   |
| Emergency Contacts   |   |

4. Click the **Health Record** link.

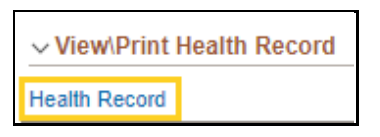

5. The **Student Immunization/Health Record** opens in a new window.

Select the **printer icon** to print the document.

Select the **download icon** to save the document.

Click the **Close (X)** button the ZZ\_HLTH\_REC.pdf (SECURED) tab.

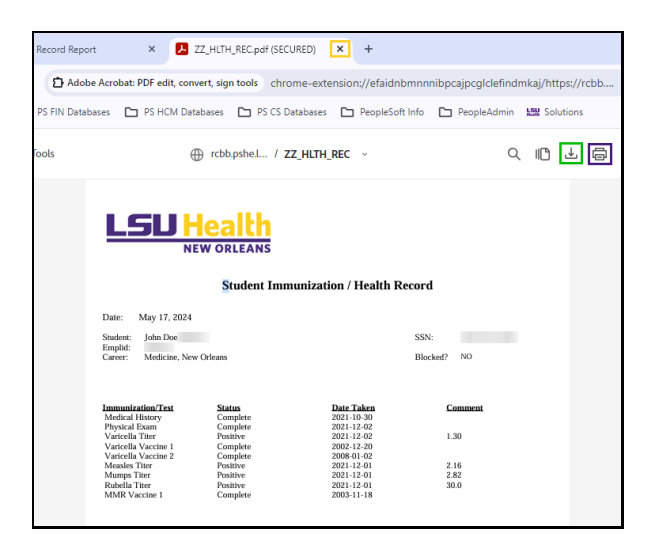

6. This completes *View Health Record*.